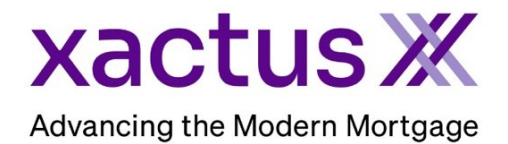

## How to Cancel a Flood ReportX Within Xactus360

1. Start by logging into Xactus360 and opening the borrowers file from the home page.

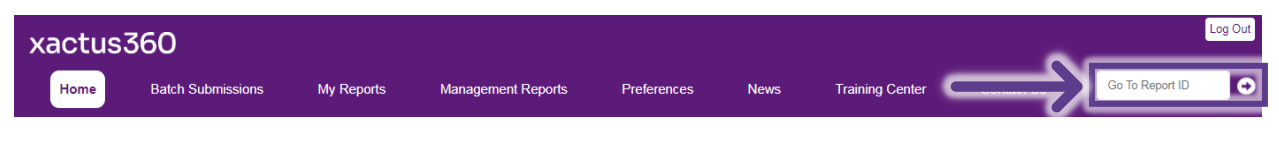

2. Under 'Cancel Life of Loan', click one of two options: Loan Did Not Close – Refund and Stop Tracking Loan Paid Off – Stop Tracking

| Transfer to lender Dispute                   |                                     |
|----------------------------------------------|-------------------------------------|
| Borrower                                     | Order Details                       |
| Name Nickie Green                            | View Report 📄 Download Report       |
| SSN 123-00-3333                              | Report ID 5621758                   |
|                                              | <b>Order Number</b> 13601873        |
|                                              | Loan Number                         |
| Property                                     | Report Type Life of Loan            |
|                                              | Operator Xactus Demo                |
| Address 100 Terrace Av, West Haven, CT 06516 | Status Completed                    |
|                                              | <b>Ordered</b> 08-30-2024, 11:25:55 |
|                                              | Completed 08-30-2024, 11:26:00      |
| Cancel Life of Loan                          |                                     |
|                                              |                                     |

3. A message will appear for you to confirm you wish to stop Life of Loan monitoring and be removed with accessing the Certificate. To process, click Yes.

| Cancel Life of Loan                                                                                            |  |
|----------------------------------------------------------------------------------------------------|--|
| (!)                                                                                                    |  |
| O Loan Did Not Close - Role Cancelling will stop Life of Loan monitoring and remove access to the Certificate. |  |
| Proceed with cancellation?                                                                                     |  |
| Yes No                                                                                                    |  |

4. The status will now show as 'Canceled'.

|                                               | FL <sup>x</sup> Flood Report             |                                                                |  |
|-----------------------------------------------|------------------------------------------|----------------------------------------------------------------|--|
| Life of Loan has been successfully cancelled! |                                          |                                                                |  |
| Borrower                                      | Order Details                            |                                                                |  |
| Name Nickie Green<br>SSN 123-00-3333          | Report ID<br>Order Number<br>Loan Number | 5621758<br>13601873                                            |  |
| Property                                      | Report Type<br>Operator                  | Life of Loan<br>Xactus Demo                                    |  |
| Address 100 Terrace Av, West Haven, CT 06516  | Status<br>Ordered<br>Completed           | Canceled<br>08-30-2024, 11:25:59 AM<br>08-30-2024, 11:26:06 AM |  |

NOTE: Cancellations are only available on Life of Loan reports.

PLEASE LET US KNOW IF YOU HAVE ANY QUESTIONS OR CONCERNS AND WE WILL BE HAPPY TO HELP.